## **Uploading Documents using Parent Connection**

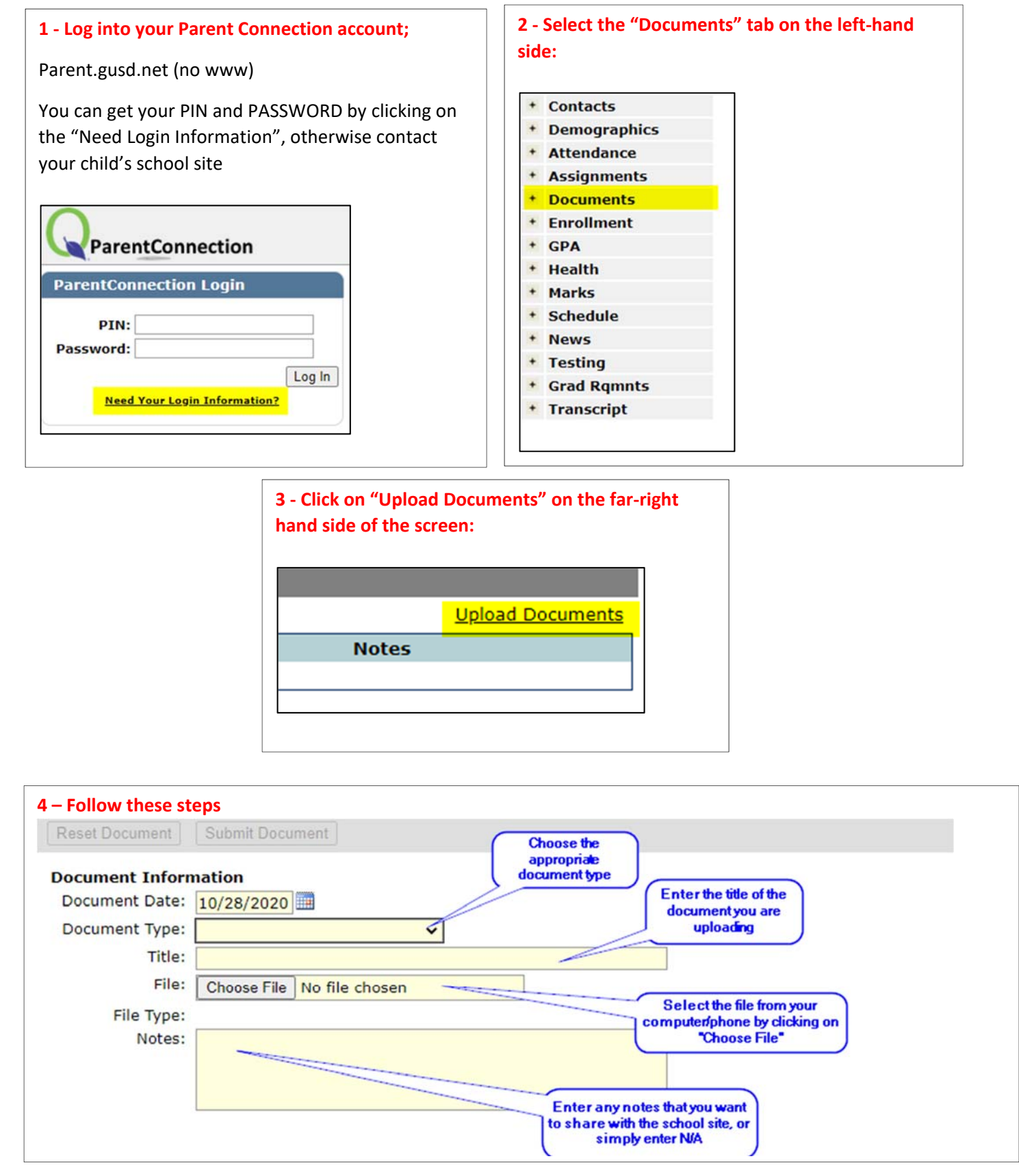

5 – Click on "Submit Document" to electronically send it to your child's school site or the District Office.